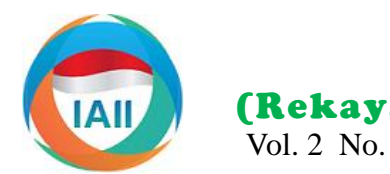

**JURNAL RESTI** 

(Rekayasa Sistem dan Teknologi Informasi)

Vol. 2 No. 3 (2018) 597 – 603

ISSN: 2580-0760 (media online)

# Pengembangan Aplikasi Informasi Pencarian Sekolah Berbasis Android di Kota Padang

Taufik Gusman<sup>a</sup>, Yance Sonatha<sup>b</sup>, Meri Azmi<sup>c</sup> <sup>a,b,c</sup>Jurusan Teknologi Informasi, Politeknik Negeri Padang, <sup>a</sup>yance@pnp.ac.id

### Abstract

Nowadays, there are some improvement of people's needs along with technology development especially android. People wanted to get information about something as quickly as possible by only using their phone's application. One of the example is information about school (profile, location, etc). In Padang city, there are so many schools that scattered throughout all the regions. This research try to build an application that can give any kind of information about school that user's wanted by only using their own phone. This application built in both side user and client. This application has been implemented by using a mobile phone with at least android operating system 4.0 version (ice cream sandwich) and it is successful in identifying the user's location and getting the information about school that they wanted.

Keywords : android, information system, Padang, school

### Abstrak

Saat ini terjadi peningkatan kebutuhan masyarakat yang seiring dengan kemajuan perkembangan teknologi terutama teknologi android. Dengan memanfaatkan telepon genggam sendiri, mereka ingin mendapatkan informasi sesegera mungkin. Salah satunya adalah informasi mengenai sekolah (data profil, lokasi sekolah dan sebagainya). Di Kota Padang, terdapat banyak sekolah yang tersebar di seluruh wilayah. Penelitian ini mencoba untuk membangun sebuah aplikasi yang dapat memberikan semua informasi terkait dengan sebuah sekolah hanya melalui telepon genggam pengguna. Aplikasi ini dibangun dari sisi kilen dan user. Aplikasi ini telah diimplementasikan melalui telepon genggam dengan sistem operasi minimal versi 4.0 (ice cream sandwich) dan telah berhasil mengidentifikasi lokasi user dan mendapatkan informasi tentang sekolah yang diinginkan oleh user.

Kata kunci : android, Padang, sekolah, sistem informasi

© 2018 Jurnal RESTI

## 1. Pendahuluan

Media bergerak (mobile device) seperti telepon seluler atau handphone (HP) yang telah menjadi gaya hidup masyarakat semakin dinamis dengan tingkat mobilitas vang tinggi. Dulu telepon seluler hanya digunakan sebagai fasilitas komunikasi, dengan perkembangan zaman di dunia teknologi, telepon seluler mempunyai banyak fungsi dan kegunaannya, hal ini terlihat dengan yang berkembangnya sistem operasi semakin diterapkan pada telepon seluler, salah satunya adalah sistem operasi android milik Google.inc yang membuat kinerja telepon seluler menjadi lebih lebih pintar atau lebih dikenal masyarakat dengan sebutan smartphone.

Android adalah sebuah sistem operasi berbasis linux yang di desain khusus untuk smartphone dan komputer menengah tablet. Kelebihan android dibanding sistem operasi perkembangan SMA dan SMP dengan bentuk geografis smartphone lainnya adalah android bersifat open source code sehingga memudahkan para pengembang informasi lokasi sekolah dan informasi mengenai

untuk menciptakan aplikasi atau memodifikasi fiturfitur pada sistem operasi android.

Perkembangan teknologi berbanding lurus dengan perkembangan pendidikan serta ilmu pengetahuan, karena teknologi yang canggih akan tercipta dari pemikiran yang cerdas dan ilmu pengetahuan yang salah satunya di dapatkan dari pendidikan formal yaitu di sekolah. Tentu saja setiap orang ingin menuntut ilmu secara formal di sekolah yang memiliki kualitas dan terakreditasi baik.

Perkembangan sekolah di kota Padang sangatlah pesat baik itu negeri maupun swasta, berkembangnya sekolah dengan kriteria jurusan tersendiri baik itu sekolah menengah pertama (SMP) sederajat dan sekolah atas (SMA) sederajat. Pesatnya sekolah yang ada di Padang berdampak pada pencarian sekolah tersebut.

Diterima Redaksi : 10-09-2018 | Selesai Revisi : 10-12-2018 | Diterbitkan Online : 10-12-2018

Berdasarkan data dari Dinas Pendidikan kota Padang, GIS terbagi menjadi dua kelompok, yaitu sistem terdapat sebanyak 86 SMP pada tahun 2015, 18 MTS, manual dimana pengelolaannya dilakukan secara 53 SMA, 11 MA dan 41 SMK pada tahun 2016 yang manual tanpa menggunakan komputer, dan sistem tersebar di wilayahnya[1]. Dengan banyaknya otomatis dimana data diolah menggunakan komputer SMP/sederajat dan SMA/sederajat yang ada di kota melalui proses digitalisasi. Sumber data untuk Padang dengan kriteria sekolah masing-masing, secara kelompok manual diperoleh dari lapangan seperti hasil otomatis akan mendorong putra-putri daerah Padang survey, foto udara, dan data peta, sedangkan sumber yang ingin melanjutkan sekolah di kota Padang data berupa data digital seperti citra satelit atau foto sehingga dapat meningkatkan kualitas sumber daya udara digital [2]. manusia.

Banyaknya minat masyarakat untuk menempuh pendidikan di kota Padang khususnya masyarakat dari luar kota Padang, tentunya mendorong masyarakat untuk ingin mengetahui informasi tentang sekolah tersebut. Akan tetapi, masyarakat mengalami beberapa kendala. Salah satu kendala tersebut yaitu kurangnya informasi mengenai sekolah, lokasi sekolah yang diinginkan serta jalur akses menuju sekolah tersebut dari lokasi dimana posisi masyarakat berada. Karena hal-hal tersebut sangatlah penting, terutama bagi orangorang atau masyarakat yang bukan berasal dari kota Padang.

Masyarakat diluar kota Padang banyak yang belum a. mengetahui informasi-informasi sekolah yang ada di kota Padang, padahal dizaman informatika saat ini informasi seperti itu seharusnya tidaklah sulit untuk didapat. Sehingga diperlukanlah aplikasi yang praktis dan mudah yang dapat diakses kapan saja.

Aplikasi informasi sekolah di kota Padang ini akan menampilkan informasi berupa informasi mengenai SMP/sederajat, SMA/sederajat, informasi lokasi sekolah serta petunjuk arah menuju sekolah dari posisi user pada tampilan google maps dan memberitahukan informasi jarak antara posisi sekolah dengan posisi user. Aplikasi ini diharapkan dapat membantu memperkenalkan sekolah-sekolah di Kota Padang dan memberi kemudahan bagi masyarakat untuk mengetahui informasi sekolah di Kota Padang, Sumatera Barat.

## 2. Tinjauan Pustaka

## 2.1 Geographic Information System (GIS)

Geographic Information System (GIS) adalah sebuah sistem yang memanfaatkan keunggulan data spasial dan mendefinisikan hubungannya dengan suatu informasi. Geographic Information System dikembangkan pada tahun 1960an. Informasi ini dapat berupa lokasi suatu daerah, alamat kantor, dan informasi lainnya, yang disimpan dalam database. Bagian penting dalam GIS 2.4 Google Maps adalah pengambilan dan penyimpanan data. Data spasial dari data yang diambil harus disediakan secara valid. Penyimpanan data spasial biasanya dalam bentuk vector, dimana data yang disimpan berupa points, garis, dan area tertentu. Tampilan atau presentasi peta meliputi berbagai bentuk dari peta yang dicetak sampai peta pada perangkat mobile.

## 2.2 Mobile Geographic Information System (Mobile GIS)

Saat ini, aplikasi Mobile GIS sebuah kebutuhan. Selama ini banyak kegiatan di lapangan menggunakan Global Positioning System (GPS), Laptop, dan perangkat lunak GIS untuk melakukan pemetaan secara real time. konfigurasi yang baik, pengguna akan dapat melihat posisinya di lapangan melalui peta, citra, atau bentuk spasial lainnya. Mobile GIS merupakan sebuah integrasi cara kerja perangkat lunak/keras untuk pengaksesan data dan layanan geospasial melalui perangkat bergerak via jaringan kabel atau nirkabel.[3]

## Location Based Service (LBS)

Teknologi Location Based Service (LBS) merupakan salah satu bagian dari implementasi mobile GIS yang lebih cenderung memberikan fungsi terapan sehari-hari seperti menampilkan direktori kota, navigasi kendaraan, pencarian alamat serta jejaring sosial dibanding fungsionalitas pada teknologi GIS populer untuk Field Based GIS. Dua unsur utama LBS adalah :

1. Location Manager (API Maps)

Menyediakan tools/source untuk LBS, Application Programming Interface (API) Maps menyediakan fasilitas untuk menampilkan, memanipulasi peta beserta feature lainnya seperti tampilan satelit, street (jalan), maupun gabungannya. Paket ini berada pada com.google.android.maps.

2. Location Providers (API Location)

Menyediakan teknologi pencarian lokasi yang digunakan oleh device/perangkat. API Location berhubungan dengan data GPS (Global Positioning System) dan data lokasi real time. API Location berada pada paket android yaitu android.location. Dengan Location Manager, kita dapat menentukan lokasi kita saat ini dan rute menuju tempat tertentu.[3]

Google Map Service adalah sebuah jasa peta global virtual gratis dan online yang disediakan oleh perusahaan Google. Google Maps yang dapat ditemukan di alamat http://maps.google.com.Google Maps menawarkan peta yang dapat diseret dan gambar satelit untuk seluruh dunia. Google Maps juga

menawarkan pencarian suatu tempat dan perjalanan.

Google Maps API adalah sebuah layanan (service) vang diberikan oleh Google kepada para pengguna memanfaatkan Google Мар untuk dalam aplikasi. mengembangkan Google Maps API menyediakan beberapa fitur untuk memanipulasi peta, dan menambah konten melalui berbagai jenis services yang dimiliki, serta mengizinkan kepada pengguna untuk membangun aplikasi enterprise di dalam websitenya.[4]

## 2.5 Global Positioning System (GPS)

GPS atau Global Positioning System, merupakan 3. sebuah alat atau sistem yang dapat digunakan untuk menginformasikan penggunanya dimana lokasinya berada (secara global) di permukaan bumi yang berbasiskan satelit. Data dikirim dari satelit berupa sinyal radio dengan data digital. Dimanapun pengguna 4. tersebut berada, maka GPS bisa membantu menunjukan arah. Layanan GPS ini tersedia gratis.

Awalnya GPS hanya digunakan hanya untuk kepentingan militer, tapi pada tahun 1980-an dapat digunakan untuk kepentingan sipil. GPS dapat digunakan dimanapun juga dalam 24 jam. Posisi unit GPS akan ditentukan berdasarkan titik-titik koordinat *latitude* dan *longitude*.[4]

## 2.6 Android

Android adalah sebuah sistem operasi ntuk perangkat mobile berbasis linux yang mencakup sistem operasi. middleware dan aplikasi. Android menyediakan platform terbuka bagi para pengembang untuk menciptakan aplikasi mereka [5].

Android SDK adalah tools API (Application Programming Interface) yang diperlukan untuk mulai mengembangkan aplikasi pada platform Android menggunakan bahasa pemrograman Java. Android merupakan subset perangkat lunak untuk ponsel yang meliputi sistem operasi, middleware dan aplikasi kunci 4.1 Analisis Kebutuhan yang di release oleh Google. Saat ini disediakan Android SDK (Software Development Kit) sebagai alat bantu dan API untuk mulai mengembangkan aplikasi pada platform Androi d menggunakan bahasa pemrograman Java. Sebagai platform aplikasi-netral, Android memberi kesempatan untuk membuat Aplikasi yang kita butuhkan yang bukan merupakan aplikasi bawaan handphone/smartphone[4].

## 3. Metodologi Penelitian

waterfall yang terdiri dari analisis kebutuhan, desain, fungsional dan non fungsional untuk pembangunan pembuatan, dan pengujian seperti yang terlihat pada aplikasi. gambar 1. Tahapan penelitian tersebut sebagai berikut :

rute 1. Analisis Kebutuhan

Tahapan ini bertujuan untuk menganalisis kondisi dan mendeskripsikan kebutuhan user terhadap pentingnya sistem yang akan dibangun.

2. **Desain Sistem** 

Proses desain bertujuan untuk merancang atau membuat suatu aplikasi. Hal ini meliputi perancangan antarmuka aplikasi. Desain menggunakan UML yang terdiri dari use case diagram, class diagram, activity diagram dan sequence diagram. Tahap ini mengubah kebutuhan aplikasi dari tahapan analisis kebutuhan ke representasi desain agar dapat diimplementasikan pada tahap selanjutnya

Pembuatan

Merupakan penerjemahan design sistem kedalam bahasa pemograman. Pada tahapan ini difokuskan pada pembuatan sistem sesuai dengan desain yang ada.

Pengujian Program

Tahapan ini merupakan tahap akhir dari pembuatan sebuah sistem. Setelah melakukan analisa kebutuhan user, design, pembuatan, maka sistem dijalankan dan dilihat apakah ada kesalahan atau tidak.

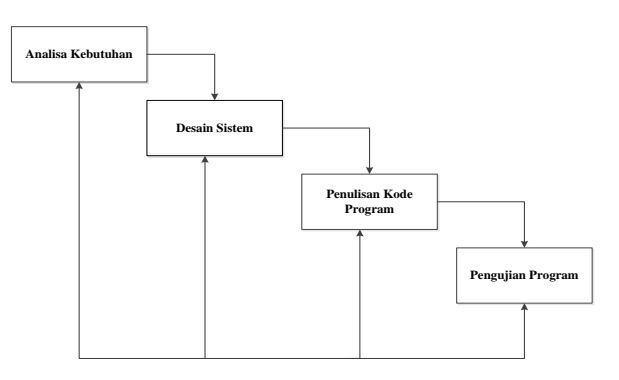

Gambar 1. Waterfall model [2]

## 4. Hasil dan Pembahasan

Sejauh ini untuk mendapatkan informasi mengenai SMP/sederajat dan SMA/sederajat tidak menggunakan sistem ataupun aplikasi. Untuk mendapatkan informasi mengenai sekolah tingkat SMP/sederajat dan SMA/sederajat masyarakat biasanya mengetahui dari masyarakat lain. Dan hal ini tentunya akan memperlambat proses mendapatkan informasi mengenai sekolah yang diinginkan, serta belum efektif. Untuk itu diperlukan sebuah aplikasi yang dapat mempermudah user untuk melakukan pencarian Dalam mengembangkan aplikasi ini, digunakan metode sekolah. Tabel 1 menjelaskan spesifikasi kebutuhan

| Tabel 1. System | Requirement | Specification |
|-----------------|-------------|---------------|
|-----------------|-------------|---------------|

| SRS-  | Keterangan                                                                                                    |  |
|-------|----------------------------------------------------------------------------------------------------|--|
| ID    | -                                                                                                    |  |
| F-01  | Masyarakat selaku pengguna aplikasi dapat                                                                         |  |
|       | menginstal aplikasi pada <i>smartphone</i> yang sistem operasi android                                            |  |
| F-02  | Pengguna dapat menjalankan aplikasi pada <i>smartphone</i> android                                                |  |
| F-03  | Pengguna dapat melihat sekolah yang terdapat pada suatu kecamatan                                                 |  |
| F-04  | Pengguna dapat melihat informasi sekolah                                                                          |  |
| F-05  | Pengguna dapat melihat lokasi keberadaan sekolah yang terintegrasi dengan google map.                             |  |
| F-06  | Pengguna dapat melihat petunjuk arah ke lokasi<br>sekolah yang diinginkan yang terintegrasi dengan<br>google maps |  |
| NF-01 | Aplikasi mudah digunakan                                                                                          |  |
| NF-02 | Tampilan aplikasi menarik                                                                                         |  |
|       |                                                                                                    |  |

4.2 Desain Sistem

Aplikasi ini memberikan informasi mengenai sekolah baik SLTP maupun SLTA yang ada di Kota Padang. Pembuatan aplikasi menggunakan bahasa pemograman Sedangkan gambar 3 berikut memperlihatkan class Java untuk sistem operasi mobile Android.

Sistem yang dikembangkan ini dibangun dari dua sisi yakni server dan client android. Teknik yang digunakan dalam merancang sistem adalah menggunakan

diagram-diagram Unified Modelling Language (UML).[6] Gambar 2 berikut ini memperlihatkan tampilan diagram use case dari sistem yang melibatkan 2 aktor yakni admin (server) dan user (client android).

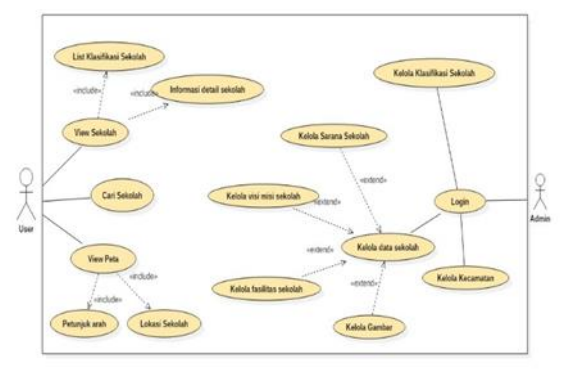

Gambar 2. Use Case Diagram

diagram dari sistem yang akan dibangun.

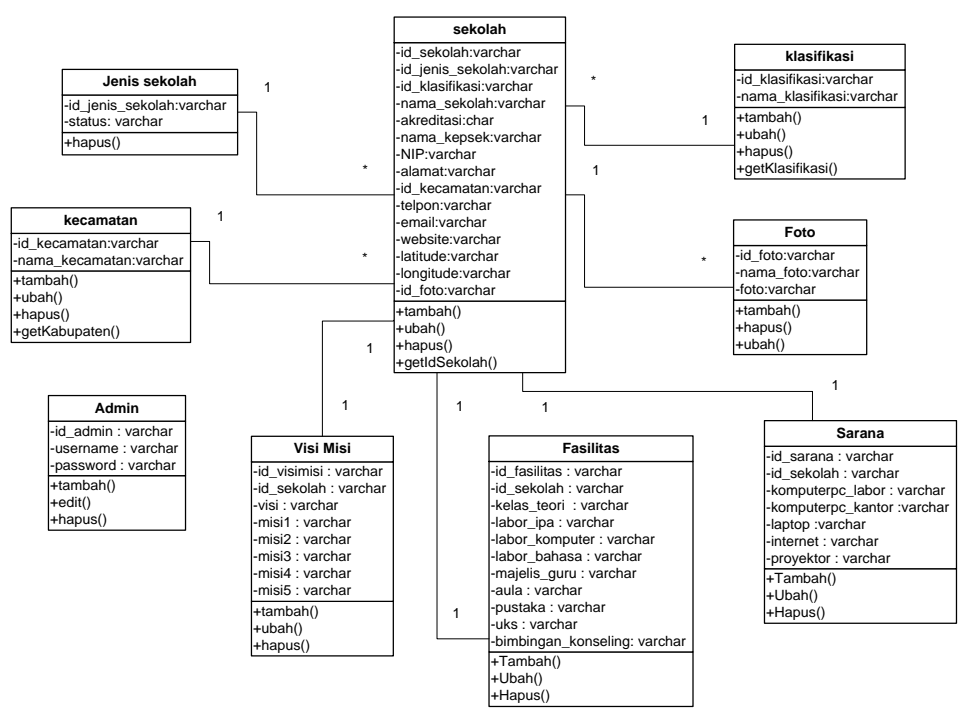

Gambar 3. Class Diagram

Rancangan struktur menu merupakan tahapan untuk pada client dapat dilihat pada gambar 4. Adapun merancang bagaimana struktur menu yang akan di rancangan struktur untuk sisi server dapat dilihat pada bangun pada aplikasi. Rancangan struktur menu sistem gambar 5.

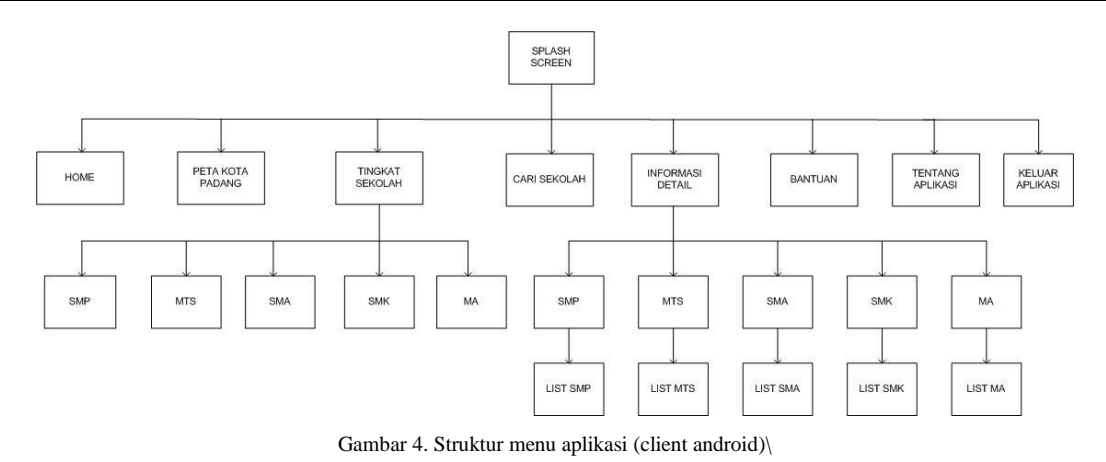

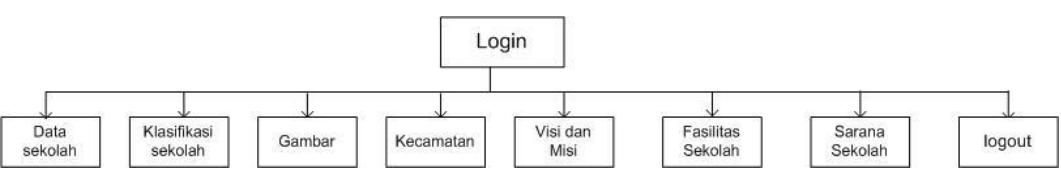

Gambar 5. Struktur menu user

### 4.3 Pembuatan/Implementasi Sistem

### 4.3.1 Tampilan Client Android

Aplikasi infomasi sekolah di kota Padang diimplementasikan pada *smartphone android*. Setelah melewati tampilan *splash screen*, maka akan terlihat tampilan awal yang merupakan bagian dari menu home seperti pada Gambar 6.

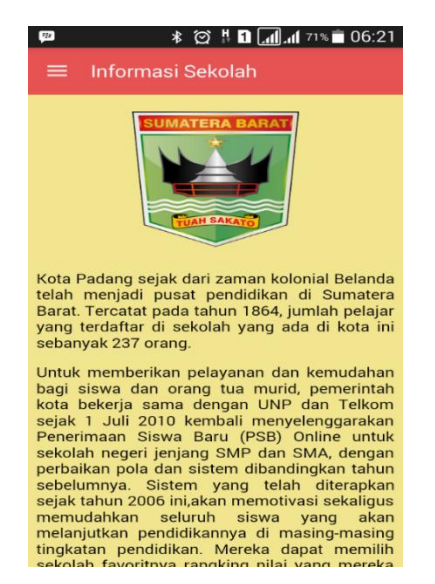

Gambar 6. Halaman Utama Android (menu home)

Gambar 7 memperlihatkan tampilan android menu yang menyediakan pilihan menu yang bisa dijalankan oleh user yang terdiri dari menu home, menu peta kota Padang, tingkat sekolah, informasi detail, cari sekolah, bantuan, tentang aplikasi, keluar.

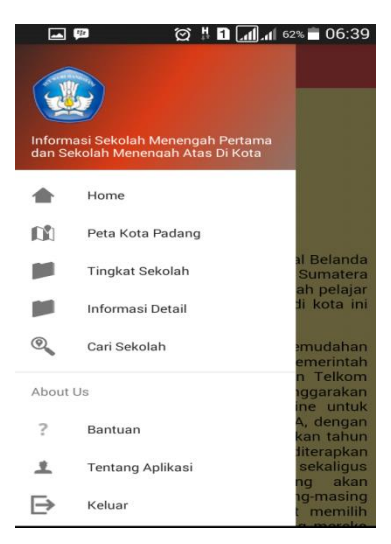

Gambar 7. Halaman Menu Aplikasi Android

Pilihan menu Peta Kota Padang memperlihatkan peta Kota Padang yang dilengkapi dengan marker yang mewakili lokasi SLTP dan SLTA yang ada di Kota Padang. Informasi lebih rinci dari sekolah tersebut akan diperoleh apabila user mengklik market yang sesuai. Pada tampilan user android ini, tingkatan sekolah diklasifikasikan seperti terlihat pada Gambar 8.

Pada halaman informasi tingkat sekolah terdapat sebuah tombol. Tombol tersebut berfungsi me-*link*-kan ke halaman maps yang akan menampilkan petunjuk arah menuju lokasi sekolah sesuai dengan sekolah yang dipilih dari posisi *user*. Tampilan dapat dilihat pada Gambar 9.

Dalam menu informasi detail terdapat 5 tab yaitu SMP, MTS, SMA, SMK, MA. Masing-masing tab terdapat list sekolahnya masing-masing. Apabila *user* telah

memilih salah satu list sekolah, maka ditampilkan halaman informasi visi misi sekolah seperti Gambar 10.

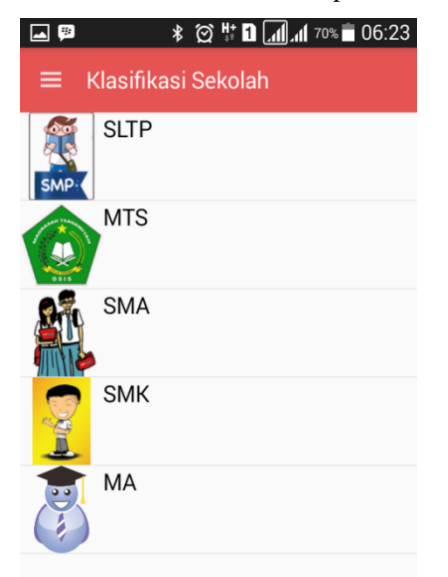

Gambar 8. Tampilan Menu Klasifikasi Sekolah

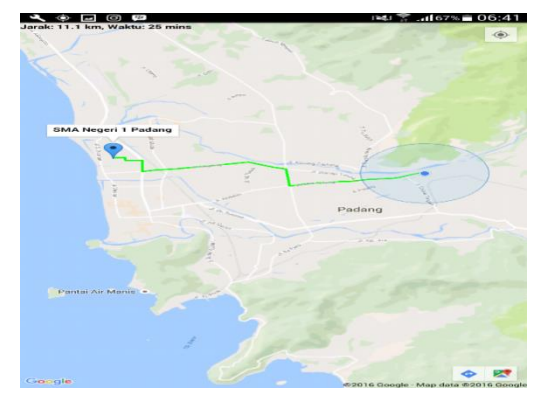

Gambar 9. Tampilan Petunjuk Arah Lokasi Sekolah

Pada halaman informasi visi misi terdapat 3 tombol yaitu tombol fasilitas, tombol galeri dan tombol ke lokasi. Apabila memilih tombol ke lokasi, maka di tampilkan halaman maps yang memberi petunjuk arah ke lokasi sekolah dari posisi user.

Tampilan user interface android menu cari sekolah merupakan halaman yang menyediakan untuk pencarian sekolah berdasarkan nama kecamatan yang diinputkan user. Tampilan dapat dilihat pada gambar 11

Tampilan user interface android menu bantuan merupakan menu yang menampilkan panduan penggunaan aplikasi, keterangan dari menu-menu aplikasi. Sedangkan tampilan user interface android menu tentang merupakan menu yang menampilkan Sebelum masuk ke Halaman Utama, admin harus tentang pembuat aplikasi dan keterangan aplikasi

| ♀ ⊑ ♥ *                                                              | 😋 # 🖬 📶 🚛 68% 💼 06:27                 |  |
|----------------------------------------------------------------------|---------------------------------------|--|
| ≡ Visi Misi                                                          |                                       |  |
| INFORMASI SEKOLAH                                                    |                                       |  |
| SMP Negeri 1 Padang                                                  |                                       |  |
| A CONTRACTOR                                                         | Contrast Contrast on Contrast         |  |
|                                                                      |                                       |  |
|                                                                      | IN STATE THE PLANE                    |  |
|                                                                      |                                       |  |
| _                                                                    |                                       |  |
| Status Sekolah                                                       | Negeri                                |  |
| Akreditasi Sekolah                                                   | A                                     |  |
| Kepala Sekolah                                                       | Drs. Darmalis, M.Pd                   |  |
| Alamat                                                               | JI. Jenderal Sudirman No. 3<br>Padang |  |
| Email                                                                | darmalis24862@gmail.com               |  |
| Telephone                                                            | 0751-21849                            |  |
| Vebsite<br>V III III *                                               | ☆ # 1                                 |  |
| Alamat                                                               | Jl. Jenderal Sudirman No. 3<br>Padang |  |
| Email                                                                | darmalis24862@gmail.com               |  |
| Telephone                                                            | 0751-21849                            |  |
| Website                                                              | http://www.smpn1-padang.s             |  |
| VISI DAN MISI                                                        |                                       |  |
| VISI :<br>Beriman dan Bertagwa, Bernrestasi Internacional            |                                       |  |
| serta Mencintai Lingkungan                                           |                                       |  |
| MISI :<br>1) Terwujudova pengembangan kurikulum                      |                                       |  |
| tingkat satuan pendidikan yang berstandar<br>internasional           |                                       |  |
| 2 Terwujudnya kegiatan pembelajaran yang<br>berstandar international |                                       |  |
| 3) Terwujudnya standar kompentensi lulusan                           |                                       |  |
| 4) Terwujudnya sarana dan fasilitas pendidikan                       |                                       |  |
| 5) Terwujudnya manajemen sekolah yang                                |                                       |  |
| berstandar internasional                                             |                                       |  |
| FASILITAS                                                            | GALERI KE LOKASI                      |  |
| Gambar 10. Tam                                                       | nilan Informasi Sekolah               |  |

🖓 🖬 🛤 \* 🞯 🕂 1 📶 📶 66% 🗖 06:29 Cari Sekolah Nama Kecamatan CARI padang\_barat \*Pemisah nama kecamatan menggunakan \_ exp : padang\_barat SMA Negeri 2 Padang SMP Negeri 1 Padang SMP Negeri 2 Padang SMP Negeri 3 Padang SMP Negeri 4 Padang

Gambar 11. Tampilan Menu Cari Sekolah

## .4.3.2 Tampilan Server

melakukan login terlebih dahulu dengan memasukkan username dan password apabila password salah maka admin tidak bisa masuk ke halaman utama admin dan akan re-direct kembali ke halaman login. Setelah

berhasil login, maka tampilan utama (tampilan home) dan SMA/sederajat. Aplikasi ini dapat menampilkan maps lokasi sekolah, petunjuk arah ke lokasi sekolah

| C Dahbord Template for ( X    | - 7 - 2                                                                                                    |
|-------------------------------|----------------------------------------------------------------------------------------------------|
| ← → C fi 🗋 somptnesy.e        | s/TACheril/admin/index.php 📍 🔂 💷 🗐 😌                                                                                                    |
| Cherlina Anwar                | Search Logou                                                                                                    |
| CHE HELVE                     | SMP/SMA DI KOTA PADANG                                                                                                    |
| 5 18/ m                       | WELCOME TO SUMATERA BARAT                                                                                                    |
|                               | Kata Padang sejak dan zaman kokiniai Delanda telah menjadi pusat pendidikan di Sumatera Barat. Tercatat pada tahun 1664, jumlah perajar yang terdaftar di sekolah<br>yang ada di kata hi sebanyak 237 orang                                                                                                    |
| Sekclah                       | Units memorismi polyamia das terustatina bagi sesia dan orang kas musit persentek hata bertega sami dengen VM- ani felemi segis 1.48.2010 kernela<br>menyretergatapata hermana likos likon (19) oliher units assoni pengel pengel 284, de 0.66, dengen preferito pata her bar poli kas metalogian atmus<br>antenami pata menyreterga segis berta 2016 kernela pengel pengel 284, de 0.66, dengen preferito pata berta bar<br>antenami pendera penderak. Here atmus pengel pengel 284, de 0.66, dengen preferita 284, de 0.66, dengen preferita bar<br>attenami penderak atmus penderak mengel pengel pengel 284, de 0.66, dengen preferita bar<br>attenami penderak mengel penderak mengel pengel p |
| Gember<br>Klasifikasi Sekolah | Kota Padang memilik pukhan pengunan teggi, enam di antaranya merupakan pergunan teggi milik pementah. Universitak Andalas (Ustand) yang bekikasi di Limau<br>Namis diresmikan oleh Yakal Pesiden pertama likahammat kata pada tahun 1505 sebagai universitas terhira di kau-Juan, Pada tahun 2014, Unand mengda sani-<br>sahamya kampus di Binantira yang merupakan penghan ka unitak ikentifas pengunan teggi di astisana Andrada tahusan Pengunan teggi (MaNF) Pengunan                                                                                                    |
| Kecamatan                     | Inggi negeri laimija yang ada di Kota Padang yakri Ushemitas Negeri Padang di Air Tawar, Institut Agama Islam Negeri Imam Banjoi di Lubak Latah, Patitebek<br>Negeri Indang di Limas Latah, Poteinik Kasehatan Padang di Steba, dari Akatorni Tehnologi Instatti (Tadang di Tabang), Beberga pengunah Inggi wasta juga<br>berada di ung u seneri Liwansta, Reina Statu, Linanedak Usamanalash Sharaman Badi Linanata Fazari Libavetka Emanda                                                                                                    |
| Visi Dan Misi                 | Indonesia, Universitas Bahurtahmah, dan Institut Teknologi Padang                                                                                                    |
| Fasiltas Sekolah              |                                                                                                    |
| Sarana Sekolah                |                                                                                                    |

Gambar 12. Tampilan Halaman Utama Server

Pada halaman list data terdapat button tambah data, kolom aksi yang berisikan link edit dan hapus. Edit merupakan link untuk mengedit data yang dipilih. Sedangkan link hapus merupakan link yang berfungsi untuk menghapus data yang dipilih, sebelum menghapus data akan dikonfirmasi terlebih dulu. Button tambah data yang terletak di atas tabel list data berfungsi untuk me-*link*-kan ke form tambah data.

## 4.4 Pengujian

Setelah melakukan proses *clean program*, aplikasi yang telah dibuat dijalankaan pada *emulator / smartphone android* yang ada. Setelah dijalankan, aplikasi tersebut akan langsung terinstal pada *smartphone android* yang diuji. Gambar 13 berikut memperlihatkan hasil running program di *smartphone* dengan sistem operasi android.

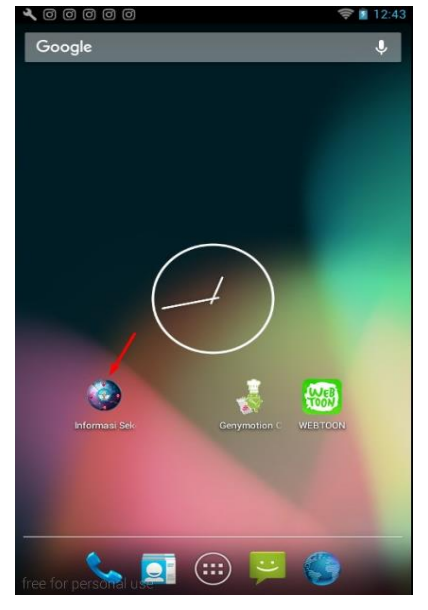

Gambar 13. Hasil Running Program

## 5. Kesimpulan

Aplikasi informasi sekolah di Kota Padang dapat digunakan untuk memudahkan masyarakat dalam mengetahui informasi mengenai sekolah SMP/sederajat

maps lokasi sekolah, petunjuk arah ke lokasi sekolah dari posisi *user* dengan menggunakan google maps. Aplikasi ini berjalan dengan baik pada *smartphone* yang mempunyai sistem operasi android versi 5.1 (*lollipop*) ke bawah dengan minimal android versi 4.0 (*Ice Cream Sandwich*), sedangkan jika digunakan pada *smartphone* yang mempunyai sistem operasi android versi 6.0.1 (*marshmallow*) aplikasi tidak berjalan dengan baik.

## Daftar Rujukan

- [1] Dinas Pendidikan Kota Padang (2016)
- [2] Pressman, Roger S (2001) : Software Engineering A Practitoner Approach. Amerika: MacGraw Hill
- [3] Nuban, Orance dan Yugowati Praharsi (2014) : Aplikasi Mobile Web Geographic Information System (webgis) Pariwisata di Kabupaten Rote Ndao, Seminar Sistem Informasi Indonesia, 181
- [4] Safaat, Nazruddin (2014) : Android Pemrograman Aplikasi Mobile Smartphone dan Tablet PC Berbasis Android.Bandung:Informatika
- [5] Enterpise, Jubilee (2015) : Mengenal Dasar-Dasar Pemrograman Android. Yogyakarta : PT Elex Media Komputindo
- [6] Fowler, Martin, UML Distilled Panduan Singkat Bahasa Pemodelan Objek Standar, Andi Offset 2004
- [7] Enterpise, Jubilee (2015) : Mengenal Dasar-Dasar Pemrograman Android. Yogyakarta : PT Elex Media Komputindo
- [8] Sidik, Betha (2012) : *Pemrograman WEB PHP Edisi Revisi*. Bandung : Informatika